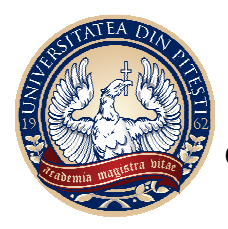

MINISTERUL EDUCAȚIEI NA IONALE

**UNIVERSITATEA DIN PITEȘTI** 

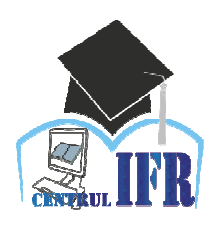

CENTRUL PENTRU ÎNVĂŢĂMÂNT CU FRECVENȚĂ REDUSĂ

Str. Târgul din Vale, Nr.1, Piteşti-110040, România Tel.: +40 348-453 435 Fax: +40 348-453 123 Website:dfrid.upit.ro

# GHID DE UTILIZARE A PLATFORMEI E-LEARNING DE CĂTRE STUDENȚI

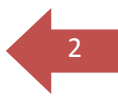

### **CUPRINS**

| Introducere                                                           | .3 |
|-----------------------------------------------------------------------|----|
| 1. Conectare la sesiunea de lucru                                     | .4 |
| 2. Profilul user-ului – datele personale                              | .6 |
| 3. Accesul la materialele educa ionale i activită i                   | .7 |
| 4. Facilită i de comunicare oferite în cadrul platformei educa ionale | .9 |
| 4.1. Forum                                                            | .9 |
| 4.2. Sistemul de mesagerie1                                           | 10 |
| 5. Adrese de contact1                                                 | 11 |

# Introducere

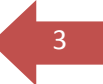

Platforma **Moodle** (*Modular Object-Oriented Dynamic Learning Environment*) este un pachet software dezvoltat pentru crearea i organizarea de cursuri online, precum i coordonarea online a activită ii studen ilor. Cu alte cuvinte, Moodle este un CMS (*Content Management System*), adică un sistem de management al cursurilor, ce oferă un suport integrat de administrare, comunicare i statistici de utilizare.

Platforma Moodle are un grad de portabilitate foarte mare, putând rula pe sisteme de operare Windows, Linux, Mac OS.

Având în vedere ca este *Open Source*, această platformă se adreseaza tuturor celor care doresc să depă ească barierele tradi ionalului i să opteze pentru o pedagogie construc ionistă. Licen a este gratuită, în plus utilizatorii având posibilitatea de a aduce modificări asupra codului sursa al platformei, în func ie de necesită i.

Categoriile principale de utilizatori ai platformei sunt:

- cadre didactice
- studen i
- administrator platform.

Platforma oferă func ionalită i i drepturi personalizate utilizatorilor la nivel global, în func ie de încadrarea în aceste categorii, i la nivel local, in func ie de drepturile alocate fiecărui utilizator pentru fiecare curs în parte.

Prezentul material este dedicat grupei de utilizatori **studen i**. Studen ii sunt beneficiarii direc i ai activită ilor desfă urate de celelalte grupuri de utilizatori. Printre func ionalită ile puse la dispozi ie studen ilor înscri i la forma de învă ământ cu frecven ă redusă, prin intermediul platformei educa ionale, se pot men iona cele care permit acestora să:

- acceseze materialele i activită ile puse la dispozi ie în cadrul platformei educa ionale, pe baza unui nume de utilizator unic i a unei parole;
- gestioneze informa iile aferente propriului cont de utilizator;
- vizualizeze calendarul activită ilor didactice;
- utilizeze în folosul pregătirii proprii, materialele didactice în format electronic;
- rezolvarea activită ilor aplicative i a temelor ce necesită încărcarea pe platformă de fi iere cu rezolvarea cerin elor;
- participe la activită i virtuale coordonate sincron;
- utilizeze activită ile didactice asincrone (forumuri de discu ii);
- completeze chestionare privind calitatea procesului de învă ământ i func ionalitatea serviciilor oferite de platforma educa ională;
- transmită mesaje prin corespondenta electronică.

Acest ghid se adresează tuturor studen ilor din cadrul Universită ii din Pite ti, ce utilizează platforma e-learning, în cadrul programelor de studii cu frecven ă redusă. Ghidul descrie pas cu pas ce trebuie realizat pentru a avea acces la cursurile disponibile pe internet i cum se poate comunica prin intermediul platformei între tutore i student sau student-student.

Platforma electronică este vizibilă sub forma unei pagini web, accesibilă prin intermediul internetului tuturor studen ilor înscri i la forma de învă ământ cu frecven ă redusă, din cadrul Universită ii din Pite ti.

# **1.** Conectare la sesiunea de lucru

Pentru a utiliza platforma e-learning, utilizatorii au nevoie de o conexiune activa la Internet i de un browser web instalat pe sta ia de lucru.

Pentru a putea accesa informa ii i materiale din platformă, utilizatorii trebuie mai întâi să se înregistreze în sesiunea de lucru utilizând datele de acces individuale (nume de utilizator i parolă) pe pagina: <u>https://learn.upit.ro</u>

Pentru accesarea materialelor publicate pe platformă, trebuie să fi i autentifica i în sistem. Pentru a realiza acest lucru, trebuie parcur i următorii pa i:

Pas 1: Click pe link-ul Autentificare din partea superioară dreapta a paginii:

| +       | i 🌢             | https://learn.upit.ro/cou      | rse/index.php?categoryid=49&browse=cat   | egories&perpage=20&page | C | Q Search | ☆        | Ê        | ٠       | î      | ♥ (       | = |
|---------|-----------------|--------------------------------|------------------------------------------|-------------------------|---|----------|----------|----------|---------|--------|-----------|---|
|         | Ξ               | Upit Română                    | (R0) -                                   |                         |   |          | Nu sunte | eți aute | ntifica | at (Au | tentifica | ^ |
|         |                 |                                |                                          |                         |   |          |          |          |         |        |           | ł |
|         |                 | Categorii de cursuri:          | Știinte economice și drept / Finanțe,Con | itabilitate si Economie |   |          |          |          |         | ¢      |           |   |
|         |                 |                                | Caută cursuri                            |                         |   | Execută  |          | ,        | Махі    | mizea  | ză toate  |   |
|         | «               | 1 2                            |                                          |                         |   |          |          |          |         |        |           |   |
|         | Þ               | Rădulescu Mag                  | gdalena                                  |                         |   |          |          |          |         |        |           |   |
|         |                 | Sāvoiu Gheorh<br>Serbănescu Lu | ie<br>iminița                            |                         |   |          |          |          |         |        |           | ł |
|         | ⊳ <u> </u><br>⊳ | āicu Marian<br>Jngureanu Em    | nilia                                    |                         |   |          |          |          |         |        |           |   |
|         | «               | 1 2                            |                                          |                         |   |          |          |          |         |        |           |   |
| ittps:, | //learn.u       | ipit.ro/login/index.php        |                                          |                         |   |          |          |          |         |        |           | ~ |

Fig. 1. Link buton Autentificare

**Pas 2:** Ve i fi astfel direc iona i către pagina de logare:

| ι                                  | Jpit                                          |
|------------------------------------|-----------------------------------------------|
| Utilizator                         | Ați uitat numele de<br>utilizator sau parola? |
| Parolă                             | Trebuje activate                              |
|                                    | cookie-urile în                               |
| Ține minte numele de<br>utilizator | browserul Dvs. 🕐                              |
| dimzator                           | Unele cursuri pot fi                          |
| Autentificare                      | accesate de cursanţi<br>∨izitatori            |
|                                    | Logare ca vizitator                           |

Fig. 2. Zona introducere Nume de utilizator i Parola

Aici se completează câmpurile "*Utilizator*" si "*Parola*", i se apasă butonul de "*Autentificare*". În cazul in care uita i parola sau numele de utilizator, se accesează linkul "*A i uitat numele de utilizator sau parola*", de unde se pot recupera cu ajutorul adresei de e-mail asociată cu contul respectiv de utilizator. Se poate selecta caseta de validare "*ine minte numele de utilizator*" pentru a re ine datele de autentificare, iar la următoarea logare să fie automat introduse.

Vă pute i loga ca i vizitator, dar în această situa ie nu ave i acces la cursurile existente pe platformă, ci doar pute i vedea informa ii despre programele de studii existente în Universitatea din Pite ti, despre cadrele didactice i calendarul activită ilor.

Din motive de securitate este indicat sa va schimba i parola. Astfel, trebuie sa introduce i parola curenta i o noua parola, cu reconfirmare. Parola noua trebuie sa continua minimum 8 caractere, dintre care minimum o cifra, minimum o litera mare, minimum o litera mica si minimum un caracter non-alfanumeric. Pentru a schimba parolă se accesează link-ul *Preferin e* din meniul din dreapta paginii.

| Schimbă parola                          |                                                                                                    |
|-----------------------------------------|----------------------------------------------------------------------------------------------------|
| Utilizator                              | andrei.gabriel0122@gmail.com                                                                                                    |
|                                         | Parola trebuie să conțină cel puțin 8 caractere, cel puțin 1 cifre, cel puțin 1 litere mici, cel puțin 1 majuscule, cel puțin 1 caractere<br>non-alfanumerice |
| Parola curentă                          | * *******                                                                                                    |
| Parolă nouă                             | <u>*</u>                                                                                                    |
| Parolă nouă (iar)                       | *                                                                                                    |
|                                         | Salvează modificări Anulează                                                                                                    |
| Câmpurile obligatorii din acest formula | unt marcate cu *.                                                                                                    |

Fig. 3. Schimbare parolă

Pas 4: După introducerea datelor, se apasă *Salvează modificările*, apoi schimbarea parolei va fi confirmata. Ve i ajunge încă o dată pe pagina principală a platformei, de aceasta dată însă fiind intrat în sesiunea de lucru aferentă contului dvs. În coltul superior dreapta al paginii, va apărea numele utilizatorului dumneavoastră.

| (i) 🔒 https://learn.upit.ro/my/                   |                                                                        | C Q Search                            | ☆ 自 🖡 🎓 💟 🔕 目                                                     |
|---------------------------------------------------|------------------------------------------------------------------------|---------------------------------------|-------------------------------------------------------------------|
| E Upit ROMÂNĂ (RO) -                              |                                                                        |                                       | 👌 🏓 Gabriel Andrei 🔘 🗸                                            |
| Pagina mea   Pagina principală   Calendar         | Gabriel Andrei                                                         | Resetare pagină la setările implicite | Opriți personalizarea aceastei pagini                             |
| Fișiere private<br>Cursurile mele<br>Baze de date | PLANURI DE ÎNVĂȚARE                                                    | 令 泰 -                                 | FIŞIERELE MELE 💠 🍲 -<br>PERSONALE                                 |
| Adaugă un bloc                                    | SUMAR CURS<br>Numărul cursurilor de afișat: Întotdeauna afișează tot 🗢 | ÷ ÷-                                  | Administrează fișiere private                                     |
|                                                   | Baze de date                                                           |                                       | UTILIZATORI<br>ONLINE<br>(ultimele 5 minute: 1)<br>Gabriel Andrei |

Fig. 4. Pagina principală

Tot din pagina principală veți avea acces la cursurile specializării dumneavoastră.

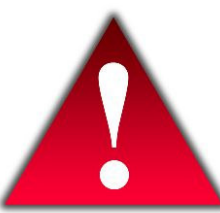

Nu dezvăluiți această parolă nimănui. Dacă o terță persoană intră în posesia parolei dumneavoastră atunci ea poate desfășura activități nedorite (comportament și/sau limbaj neadecvat) pentru care doar dumneavoastră veți fi tras la răspundere. Iar pentru cazuri grave, accesul la platformă poate fi interzis de către administrator sau profesor.

Pentru cazurile în care considerați că parola fost aflată fără voința dumneavoastră puteți oricând sa o modificați accesând profilul contului i apoi butonul "Change Password".

## 2. Profilul user-ului – datele personale

Pentru a accesa profilul dumneavoastră trebuie să da i click pe numele dumneavoastră, vizibil în dreapta sus a paginii •sau click pe link-ul Profile, vizibil în partea dreaptă a paginii.

| agina mea / Profil |                 | Resetare pagină la setările implicite | Personalizează această pagin |
|--------------------|-----------------|---------------------------------------|------------------------------|
|                    |                 |                                       |                              |
| Detalii utilizator |                 | Rapoarte                              |                              |
|                    | Editează profil | Browser sessions                      |                              |
|                    |                 | Grades overview                       |                              |
| Detalii curs       |                 |                                       |                              |
| Profile de curs    |                 | Activitate login                      |                              |
| Baze de date       |                 | Prima accesare a site-ului            |                              |
|                    |                 | Thursday, 9 March 2017, 15:40 (1 o    | ră 4 min)                    |
|                    |                 | Ultima accesare a a site-ului         |                              |
| Diverse            |                 | Thursday, 9 March 2017, 16:44 (3 se   | ecs)                         |
| Postări blog       |                 |                                       |                              |
| Intervenții forum  |                 |                                       |                              |
| Discuții pe forum  |                 |                                       |                              |
| Learning plans     |                 |                                       |                              |

Fig. 5. Accesare profil student

În cadrul profilului vor fi vizibile câteva secțiuni: Editează Profil, Postări Blog și Interveni i forum, Discu ii pe forum, Learning plans.

*Editează Profil.* În cadrul acestei secțiuni puteți modifica toate datele referitoare la dumneavoastră ce sunt vizibile de către ceilalți utilizatori ai platformei. Cel mai important este ca aici sa aveți completată adresa de e-mail (fig.6).

| Gabriel Andrei    |   |                                                                          |                     |
|-------------------|---|--------------------------------------------------------------------------|---------------------|
| ✓ General         |   |                                                                          | ▶ Maximizează toate |
| Prenume           | * | Cabriel                                                                  |                     |
|                   |   | Gabrier                                                                  |                     |
| Nume              | * | Andrei                                                                   |                     |
| Adresă email      | * | andrei.gabriel0122@gmail.com                                             |                     |
| Afişare email     |   | Permite doar celorlalți membri ai cursului să vadă adresa mea de email 🗢 |                     |
| Oraș/localitate   |   |                                                                          |                     |
| Selectează o țară |   | Selectează o țară 🗢                                                      |                     |
| Timezone          |   | Fus orar al serverului (Europe/Helsinki) 🗢                               |                     |
| Descriere         | ? |                                                                          |                     |
|                   |   |                                                                          |                     |
|                   |   |                                                                          |                     |

Fig. 6. Editare profil

*Postări Blog.* Aici puteți scrie o serie de notițe sau mici articole cu opiniile și părerile dumneavoastră. Acestea pot fi vizualizate de către întreaga comunitate a platformei eLearning sau pot fi accesate doar de către dumneavoastră și de nimeni altcineva. Vizibilitatea unui articol de blog poate fi selectată cu opțiunea Difuzează la "Oricine are acces la acest site" și respectiv "Autor(ciornă)".

*Intrveni i Forum.* În această secțiune sunt vizibile toate comentariile făcute în cadrul forumurilor din platforma e-Learning.

 $Discu \Box ii pe forum$ . În această sec iune sunt vizibile toate discu iile ce au loc pe o anumită temă i pute i trimite comentariile dumneavoastră pentru a fi citite de către ceilal i studen i sau de către tutore.

### 3. Accesul la materialele educa ionale i activită i

Pe pagina principală se regăsesc toate programele de studii care organizează cursuri pentru învă ământul cu frecven ă redusă. După ce a i accesat programul de studiu la care sunte i înscris, se va afi a lista cursurilor. Dacă accesa i un curs de la un alt program de studiu, ve i primi un mesaj prin care sunte i informat că nu ave i dreptul de vizualizare a cursului respectiv.

Pentru a accesa con inutul unui material educa ional se apasă pe titlul acestuia. Pe pagina principală, apare in partea stângă op iunea "Cursurile mele". Dacă selecta i un curs, ve i putea deja să vede i cine sunt tutorii cursului dumneavoastră. Pentru a trimite un mesaj personal unuia dintre ace tia prin intermediul mesageriei Moodle, este suficient să face i click pe numele său.

Un curs poate fi structurat în 10-14 secțiuni. Fiecare secțiune reprezintă un modul sau unitate de învățare. În cadrul fiecărei unități de învățare pot fi vizualizate mai multe resurse de curs, despre care vom discuta în capitolele următoare.

Vom descrie op iunile prezente în această sec iune, menționând că unele butoane apar doar în anumite condiții:

Participants – În cadrul fiecărui curs avem la dispoziție butonul *Participants* care va afișa lista tuturor participanților la cursul curent, inclusiv a tutorilor și numele profesorului titular de curs.

Dacă se va face click pe numele unui participant platforma va afișa informațiile despre acea persoană, inclusiv adresa de email. Folosind această adresă de email studentul poate transmite cadrelor didactice, tutorilor sau colegilor de curs, orice corespondență necesară desfășurării procesului de învățare într-un mod comod și rapid.

| Participanți                                                                                                    |                                                   |  |  |  |  |  |  |
|----------------------------------------------------------------------------------------------------|---------------------------------------------------|--|--|--|--|--|--|
| Cursurile mele Baze de date 🗢 Grupuri vizib                                                                                                    | ile: Toți participanții Lista utilizatori Sumar 🔶 |  |  |  |  |  |  |
| Rol curent 🛛 Toți participanții 🗢                                                                                                    |                                                   |  |  |  |  |  |  |
| Toți participanții:3                                                                                                    |                                                   |  |  |  |  |  |  |
| Prenume : <b>Toate</b> A B C D E F G H I J K L M N O P Q R S T U V W X Y Z<br>Nume : <b>Toate</b> A B C D E F G H I J K L M N O P Q R S T U V W X Y Z |                                                   |  |  |  |  |  |  |
| Imagine utilizator Prenume / Nume                                                                                                    | Oraș/localitate Țara Ultima accesare a cursului 🕳 |  |  |  |  |  |  |
| Gabriel Andrei acum                                                                                                    |                                                   |  |  |  |  |  |  |
| Luminita Serbanescu 1 oră 35 min                                                                                                    |                                                   |  |  |  |  |  |  |
| Alexandru-Mihail Achimoin                                                                                                    | u Niciodată                                       |  |  |  |  |  |  |

Fig. 7. Participan i la un curs

*Forum* – Accesează forumurile de discuții (comunicare asincronă) ce pot fi create pentru o mai bună informare profesor-student sau de comunicare dintre studenți.

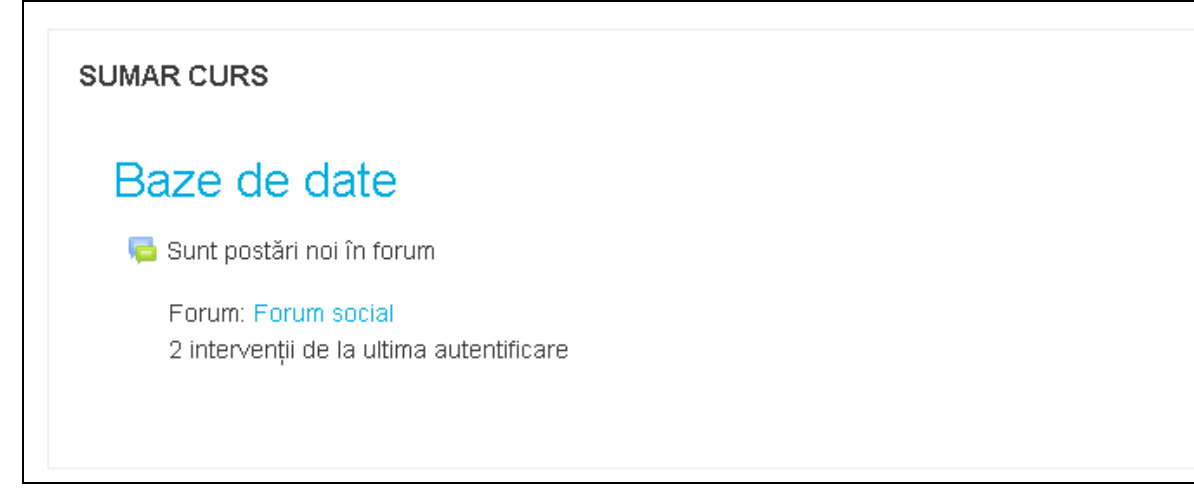

Fig. 8. Forum

*Resources* – Afișează lista tuturor materialelor de curs de scurtă dimensiune din toate unitățile de învățare.

*Note* – Afişează lista de note generate automat de către platforma, conform criteriilor de evaluare specificate în anumite module de către titularul de curs.

Cautî în forum – Permite căutarea unui subiect de discuție din forumurile acestui curs.

Groups – Afişează grupele de studenți înscriși la acest curs.

Profile - Vizualizează informațiile despre propriul user.

Cursul poate fi protejat cu o parolă, dacă titularul de curs dorește acest lucru. Accesul la aceste cursuri este permis doar studenților care au fost informați de către profesori cu privire la această parolă. Dacă un curs este protejat de o parolă, atunci în dreptul numelui cursului, va fi vizibilă o imagine cu o cheie. La accesarea cursului pentru prima dată, platforma eLearning va solicita scrierea parolei acestui curs. Aceasta parolă este furnizată separat de către cadrele didactice.

# 4. Facilită i de comunicare oferite în cadrul platformei educa ionale

Platforma e-Learning permite accesul rapid la adresele de email ale cadrelor didactice titulari sau tutori ai unui curs.

Comunicarea asincronă între studenți, precum si între profesor-student(comunicare în grup) este asigurată prin intermediul forumurilor de discuții ce pot fi deschise individual sau la nivel de disciplină. Comunicarea sincronă este asigurată prin intermediul sistemului de mesagerie. Principalele facilită i de comunicare oferite în cadrul platformei sunt: forumul i sistemul de mesagerie.

#### 4.1. Forum

Forumurile constituie un puternic instrument de comunicare asincronă în cadrul unui curs de pe platforma educa ională. Acestea permit studen ilor i profesorilor să comunice oricând, la orice oră i de oriunde atâta vreme cât există o conexiune activă la Internet. Fereastra specifică forumului con ine în centru secțiunile de conținut, cu resurse (documente, directoare, linkuri) i activități (teste, chestionare) necesare procesului didactic.

Pentru a raspunde unui subiect folositi butonul "Discută acest subiect" din partea inferioară dreaptă a subiectului la care dori i să răspunde i (Fig. 9).

10

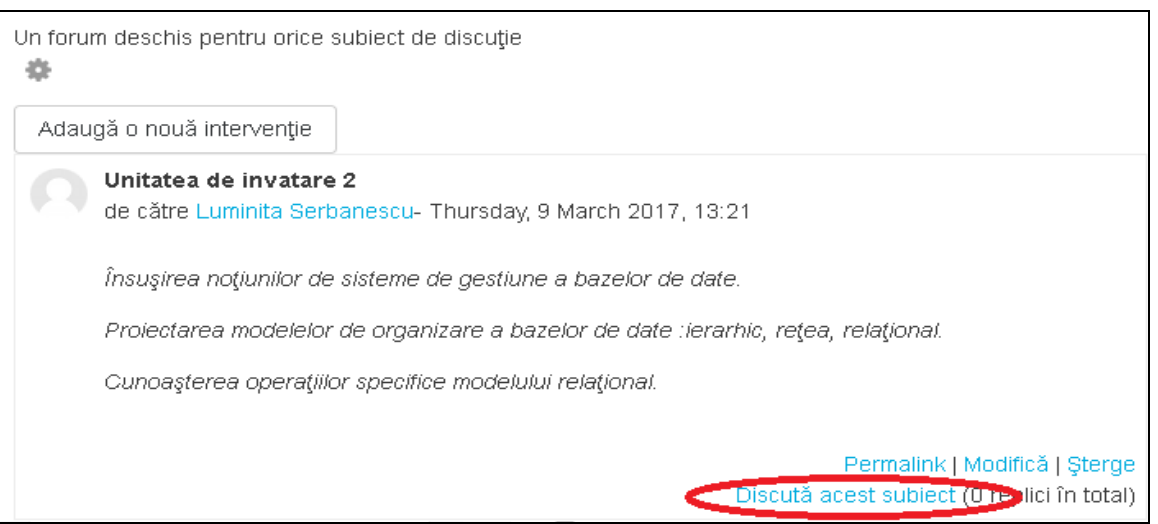

Fig. 9. Folosirea butonului "Discută acest subiect" pentru a răspunde unui subiect

### 4.2. Sistemul de mesagerie

Mesageria reprezintă un mod de comunicare privat între student i profesor, între 2 studen i sau între 2 profesori. Spre deosebire de forum-uri, sistemul de mesagerie internă al platformei nu depinde de înregistrarea la un anumit curs. Utilizatorii de la nivelul întregii platforme î i pot trimite reciproc mesaje, chiar dacă nu sunt înscri i la acela i curs.

Pentru a trimite un mesaj, se vor parcurge următorii pa i:

Pas 1: Se deschide fereastra "Mesaje".

Pas 2: Se caută persoana căreia se dore te să se trimită mesajul.

Pas 3: Se scrie con inutul mesajului, după care se dă click pe butonul "Send".

| Mesaje                             |                       |                 |                           |                           |
|------------------------------------|-----------------------|-----------------|---------------------------|---------------------------|
| Caută mesaj                        |                       |                 | Alexandru-Mihail Achimoiu | Editează                  |
| Adela-Maria la<br>You: aa          | garu                  |                 | Thursday, 9 March 2017    |                           |
| Madalina Brutu<br>You: buna        | l                     |                 |                           | Aveti intrebari?<br>14:04 |
| Alexandru-Mih<br>You: Aveti intreb | ail Achimoiu<br>Dari? |                 |                           |                           |
| -                                  | 斑                     | Write a message |                           | Send                      |

Fig. 10. Trimiterea mesajelor

Alte func ionalită i oferite utilizatorilor sunt: citirea tuturor mesajelor, trimiterea unui mesaj la mai mul i utilizatori.

# 5. Adrese de contact

- Responsabilul program de studii – adresa e-mail disponibila in pagina personala din platforma.

- Alte cadre didactice ce deservesc procesul de învă ământ – adresele e-mail disponibile pe paginile personale din platforma.

- Studen i – adrese e-mail disponibile adresele e-mail disponibile pe paginile personale din platforma;

- Administrator platforma electronica pentru IFR – viorel.paun@upit.ro.

Ghidul a fost aprobat în edin a Consiliului Centrului IFR din data de 03.03.2017

### **Director Centrul IFR,**

Conf. univ. dr. Mădălina BRUTU

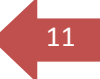